### UBND TỈNH BÌNH ĐỊNH VĂN PHÒNG

### CỘNG HOÀ XÃ HỘI CHỦ NGHĨA VIỆT NAM Độc lập - Tự do - Hạnh phúc

Bình Định, ngày tháng 01 năm 2024

Số: /VPUBND-TTPVHCC V/v tăng cường tạo tài khoản định danh điện tử do Bộ Công an cung cấp (VNeID mức độ 2) để nộp hồ sơ trực tuyến từ ngày 01/7/2024

Kính gửi:

- Các sở, ban thuộc tỉnh;
- Công an tỉnh;
- Ban Thường vụ Tỉnh đoàn;
- Ủy ban nhân dân các huyện, thị xã, thành phố;
- Ủy ban nhân dân các xã, phường, thị trấn.

Căn cứ Nghị định số 59/2022/NĐ-CP ngày 05/09/2022 của Chính phủ về định danh và xác thực điện tử, **kể từ ngày 01/07/2024**, Cổng Dịch vụ công quốc gia, Cổng dịch vụ công các bộ, ngành, địa phương<sup>1</sup> chỉ sử dụng tài khoản định danh điện tử do Bộ Công an cung cấp (VNeID mức độ 2) để thực hiện các dịch vụ công trực tuyến và các tiện ích khác. Hiện nay, tỷ lệ người dân trên địa bàn tỉnh có tài khoản VNeID mức độ 2 đạt khoảng  $60\%^2$ .

Do đó, để đảm bảo việc thực hiện các dịch vụ công trực tuyến trên Hệ thống thông tin giải quyết thủ tục hành chính từ **ngày 01 tháng 7 năm 2024** được thông suốt, không làm ảnh hưởng đến tỷ lệ nộp hồ sơ trực tuyến, thanh toán trực tuyến trên địa bàn tỉnh, Văn phòng Ủy ban nhân dân tỉnh trân trọng đề nghị các cơ quan, đơn vị, địa phương phối hợp thực hiện một số nội dung sau:

1. Tăng cường tuyên truyền, hướng dẫn, hỗ trợ người dân trên địa bàn tỉnh đăng ký tài khoản VNeID mức độ 02, đảm bảo **đạt 100% trước ngày 01/7/2024** để không làm ảnh hưởng đến quá trình nộp hồ sơ trực tuyến của người dân.

2. Trường hợp công dân vừa có tài khoản được tạo trên Cổng Dịch vụ công quốc gia vừa có tài khoản VNeID mức độ 2, cần hướng dẫn "liên kết 02 tài khoản này". Mục đích là giúp cho dữ liệu, thông tin giấy tờ, kết quả điện tử đã có trong Kho dữ liệu cá nhân (đã đăng ký trên Cổng Dịch vụ công quốc gia) **tự động** chuyển sang Kho dữ liệu cá nhân (đăng ký bằng VNeID mức độ 2) để phục vụ "tái sử dụng lại thông tin, giấy tờ" khi nộp hồ sơ trực tuyến mà không tốn thời gian của cơ quan nhà nước và của công dân.

## (Có hướng dẫn liên kết giữa 02 tài khoản kèm theo)

Vì mục tiêu phục vụ người dân, doanh nghiệp, giảm thời gian, chi phí của cơ quan nhà nước, của công dân và hoàn thành các chỉ tiêu về dịch vụ công trực tuyến

 $<sup>^1</sup>$  Trong đó có Hệ thống thông tin giải quyết thủ tục hành chính tỉnh Bình Định

<sup>&</sup>lt;sup>2</sup> Theo Báo cáo số 4231/BC-BCĐ ngày 19/12/2023 của Ban chỉ đạo thực hiện Đề án 06 tỉnh Bình Định

trên địa bàn tỉnh, Văn phòng Ủy ban nhân dân tỉnh trân trọng đề nghị các cơ quan, đơn vị, địa phương phối hợp thực hiện đạt kết quả cao nhất./.

Nơi nhận:

## KT. CHÁNH VĂN PHÒNG PHÓ CHÁNH VĂN PHÒNG

- Như trên;CT, PCT Lâm Hải Giang (b/c);
- CVP, PCVP Võ Gia Nghĩa;
- Phòng KSTT;
- Trung tâm TH-CB;
- Lưu: VT, TTPVHCC, N.

Võ Gia Nghĩa

#### PHỤ LỤC HƯỚNG DĨN LIÊN KẾT TÀI KHOẢN CÔNG DỊCH VỤ CÔNG QUỐC GIA VỚI TÀI KHOẢN VNeID MIND TTRƯƯCC và Ìm cất chiến the chiến the

(Kèm theo Công văn số /VPUBND-TTPVHCC ngày / /2024 của Văn phòng UBND tỉnh Bình Định)

*1. Mục đích*: Tự động cập nhật những thông tin, giấy tờ, kết quả thủ tục hành chính bản điện tử đã có trong Kho dữ liệu (tạo bởi Cổng Dịch vụ công quốc gia) sang Kho dữ liệu (tạo bởi tài khoản VNeID) phục vụ tái sử dụng để nộp hồ sơ trực tuyến

#### 2. Cách thức thực hiện:

**Bước 1:** Truy cập Cổng dịch vụ công quốc gia tại địa chỉ : <u>https://dichvucong.gov.vn</u>. Sau đó đăng nhập bằng tài khoản cấp bởi Cổng quốc gia

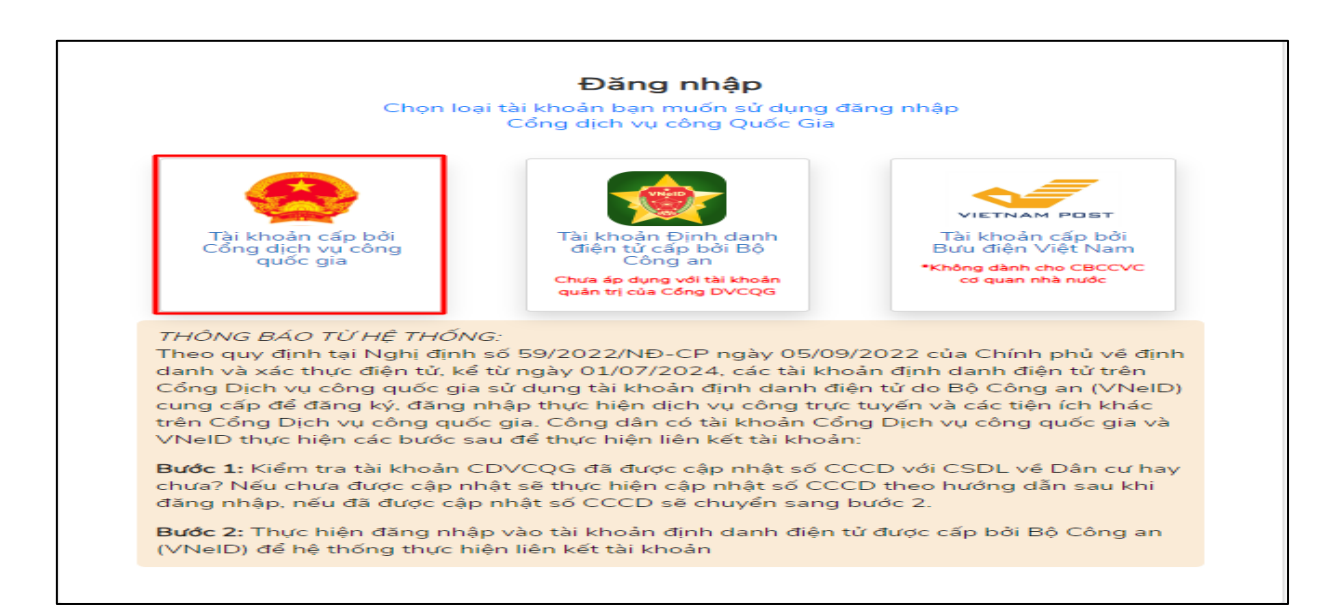

# Thực hiện nhất nút [Bỏ qua] để vào kiểm tra thông tin tài khoản

| Thông báo                                                                                                    |  |  |  |  |
|----------------------------------------------------------------------------------------------------|--|--|--|--|
| Theo quy định tại Nghị định số 59/2022/NĐ-CP, từ ngày 01/07/2024, các tài khoản cá nhân được khởi tạo từ Cổng DVCQG          |  |  |  |  |
| sử dụng phương thức đăng nhập qua tài khoản định danh điện tử của Bộ Công an (VNeID). Để đảm bảo chất lượng dịch vụ,         |  |  |  |  |
| các hồ sơ, thông tin đã thực hiện trước đó, đề nghị Ông/Bà thực hiện yêu cầu sau để thực hiện liên kết với tài khoản VNeID:  |  |  |  |  |
| Yêu cầu: Thực hiện đăng nhập lại vào hệ thống bằng tài khoản định danh điện tử được cấp bởi Bộ Công an (VNeID). Sau khi      |  |  |  |  |
| đăng nhập thành công, hệ thống sẽ thực hiện liên kết tài khoản. Với các lần đăng nhập tiếp theo sau khi liên kết, bạn có thể |  |  |  |  |
| dùng tài khoản VNeID để truy cập vào hệ thống và tiếp tục thao tác nghiệp vụ.                                                |  |  |  |  |
| Bộ qua Đặng phập bằng VNEID                                                                                                  |  |  |  |  |

**Bước 2:** Tại thông tin tài khoản chọn [♥]. Chọn mục **[Thông tin cá nhân].** Sau đó chọn **Thông tin tài khoản => Thông tin định danh** 

| Giới thiệu Thông tin y    | và dịch vụ Thanh toán trực t | uyến Phản ánh kiến nghị           | Thủ tục bành ch          | ăng xuất       |
|---------------------------|------------------------------|-----------------------------------|--------------------------|----------------|
| chủ > Thông tin tài khoản | a dien va - mann toan trae t | ayen manani kien igii             | The tạc name chame       | 110 4.0        |
|                           |                              |                                   |                          |                |
|                           | Ci Thông tin                 | định danh                         |                          |                |
| Đặng Trung Du             |                              |                                   |                          |                |
|                           | Thông tin định danh          | PCập nhật từ CSDL Quốc            | gia về Dân cư            | Sửa            |
| 8 6                       | Ho tên                       |                                   |                          | 0              |
| lã hoàn thành đang xử lý  | Số CMT (9 số)                |                                   |                          | •              |
|                           | Số CMT/CCCD (12 số)          |                                   |                          | 0              |
| Thông tin tài khoản 🔷 >   | Ngày sinh                    |                                   |                          | •              |
| Thông tin định danh       | Số điện thoại 📃              |                                   |                          | •              |
| Thông tin mở rộng         | Giới tính                    | <b>.</b>                          |                          | S S            |
| Quản lý dịch vụ công      | Noi sinn                     |                                   |                          | <b>e</b>       |
|                           | Email                        |                                   |                          | <b>A</b>       |
| Dịch vụ công của tôi      | Quê Quán 🚪                   | uinai, en la comun                |                          | •              |
| Tài liệu điện tử          |                              | the state of the second           |                          |                |
| Tiện ích                  | Địa chí thường trú           |                                   | -                        | •              |
| Liên kết tài khoản        | Ghi chú về các biểu tượng dù | ř liệu:                           |                          | - h-X- CCDI H- |
|                           | Sieu tuộng xann là các th    | ong un da duộc xác minn với có số | i du liệu Dan cu Quốc gi | a noạc CSDL un |

**Bước 3:** Bấm nút **[Cập nhật từ CSDL Quốc gia về Dân cư]** để tiến hành cập nhật thông tin cá nhân từ cơ sở dữ liệu quốc gia về dân cư. Những thông tin có biểu tượng xanh là thông tin đã được xác thực.

| Thông tin định danh | Câp nhật từ CSDL Quốc gia về Dân cư | Sửa |  |
|---------------------|-------------------------------------|-----|--|
| • •                 |                                     |     |  |

**Bước 4:** Sau khi thông tin công dân được xác thực với Cơ sở dữ liệu quốc gia về Dân cư. Nhấn nút **[Cập nhật]**.

|                |                         | × |
|----------------|-------------------------|---|
| Nguồn xác minh | CSDL Quốc gia về Dân cư | ~ |
| Số CMT *       |                         |   |
| Số CCCD *      |                         |   |
| Họ và tên *    |                         |   |
| Ngày sinh *    |                         |   |
|                | Bỏ qua Cập nhật         |   |

**Bước 5:** Thực hiện đăng xuất tài khoản và thực hiện **Đăng nhập** lại Cổng Dịch vụ công quốc gia chọn hình thức đăng nhập: "Tài khoản cấp bởi Cổng dịch vụ công quốc gia"

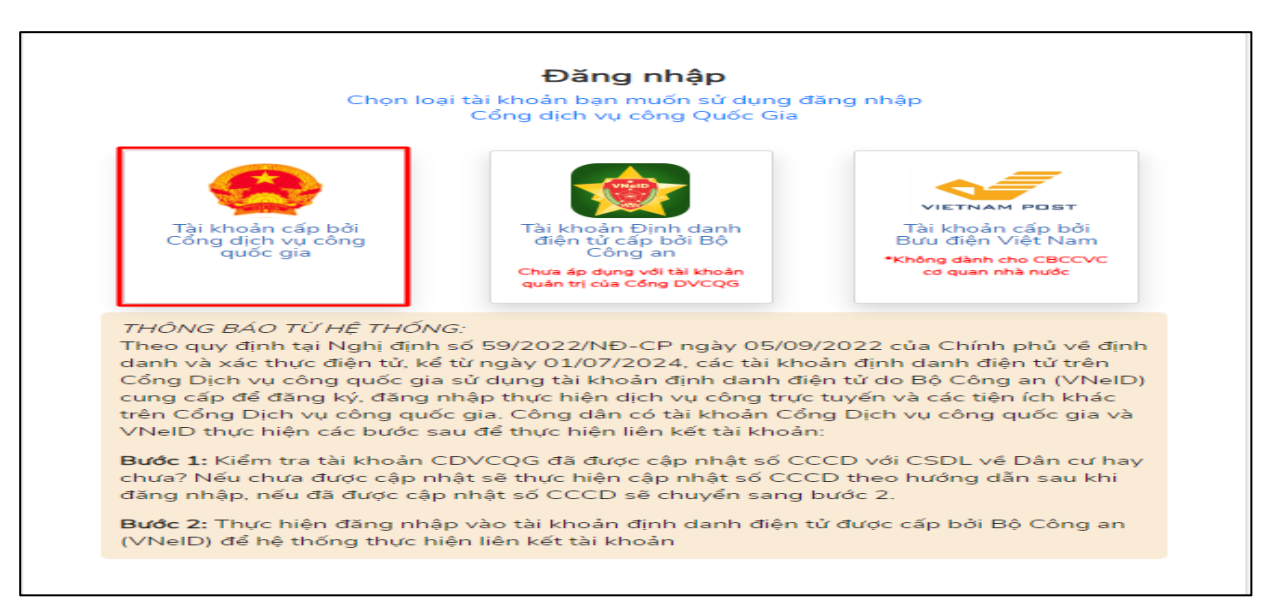

Bước 6: Tại giao diện Thông báo hệ thống chọn nút [Đăng nhập bằng VNeID]

| Thông báo                                                                                                    |            |  |  |
|----------------------------------------------------------------------------------------------------|------------|--|--|
| Theo quy định tại Nghị định số 59/2022/NĐ-CP, từ ngày 01/07/2024, các tài khoản cá nhân được khởi tạo từ Cổng        | ) DVCQG    |  |  |
| sử dụng phương thức đăng nhập qua tài khoản định danh điện tử của Bộ Công an (VNeID). Để đảm bảo chất lượng          | g dịch vụ, |  |  |
| các hồ sơ, thông tin đã thực hiện trước đó, đề nghị Ông/Bà thực hiện yêu cầu sau để thực hiện liên kết với tài khoảr | NVNeID:    |  |  |
| Yêu cầu: Thực hiện đăng nhập lại vào hệ thống bằng tài khoản định danh điện tử được cấp bởi Bộ Công an (VNeID        | ). Sau khi |  |  |
| đăng nhập thành công, hệ thống sẽ thực hiện liên kết tài khoản. Với các lần đăng nhập tiếp theo sau khi liên kết, bả | ạn có thể  |  |  |
| dùng tài khoản VNeID để truy cập vào hệ thống và tiếp tục thao tác nghiệp vụ.                                        |            |  |  |
| Bỏ qua Đăng nhập bằng VNEID                                                                                          |            |  |  |

**Bước 7:** Đăng nhập tài khoản VNeID bằng cách quét mã QrCode bằng ứng dụng VNeID hoặc bằng số định danh cá nhân và mật khẩu đã được cấp.

| Đăng nhập VNeID                                |   |                          |
|------------------------------------------------|---|--------------------------|
| Q. Sổ định danh cá nhân                        |   |                          |
| 🔁 Mật khẩu                                     | 0 |                          |
| Đăng nhập                                      |   | Hoặc quết mã QR bằng ứng |
| Tài khoàn đã được định danh điện từ? Kích hoạt |   | dụng VNeID để đăng nhập. |

5

Kiểm tra việc liên kết giữa 02 tài khoản Cổng Dịch vụ công quốc gia bằng tài khoản VNeID bằng cách: Chọn [**Thông tin cá nhân**]  $\rightarrow$  [**Thông tin tài khoản**]  $\rightarrow$  [**Thông tin định danh**]

| Két női, cung cấp thông tin và dịch v | G QUỐC GIA<br>rụ công mọi lúc, mọi nơi                 |                                                               | Thông tin cá nhân  |
|---------------------------------------|--------------------------------------------------------|---------------------------------------------------------------|--------------------|
| Giới thiêu Thông tin và dich vu       | Thanh toán trưc tu                                     | yến Phản ánh kiến nghi Thủ tục hành ch                        | 🗗 Đăng xuất        |
|                                       |                                                        |                                                               |                    |
| g chu > Thong tin tai khoan           |                                                        |                                                               |                    |
|                                       | Thông tin                                              | định danh                                                     |                    |
|                                       | ,                                                      |                                                               |                    |
| Đăng Trung Du                         |                                                        |                                                               |                    |
| Thông                                 | g tin định danh                                        | Cập nhật từ CSDL Quốc gia về Dân cư                           | Sửa                |
| 8 6                                   |                                                        |                                                               |                    |
| Hồ sơ Hồ sơ Họ tên                    | n – <sup>–</sup> 🖬                                     |                                                               | 0                  |
| đã hoàn thành đang xử lý Số CM        | IT (9 số)                                              |                                                               | 0                  |
| Số CM                                 | T/CCCD (12 sõ)                                         |                                                               | <b>S</b>           |
| I hong tin tai khoan > Ngay           | sinn 🔤                                                 |                                                               | Š                  |
| Thông tin định danh                   | n trioại                                               |                                                               |                    |
| Thông tin mở rộng Nơi sir             | ab in                                                  |                                                               | ě                  |
| Quản lý dịch vụ công →                |                                                        | and the second second second                                  | •                  |
| Dich yu công của tôi Email            |                                                        |                                                               | <b>A</b>           |
| Quê Q                                 | uán 📕                                                  | and the second second second                                  | <b>S</b>           |
| j Tài liệu điện tứ                    | 2 H - N - H - C                                        |                                                               |                    |
| Địa ch                                | i thường tru                                           |                                                               | •                  |
| Liên kết tài khoản                    | hú về các biểu tượng dữ là<br>là tượng Yanh là các thấ | liệu:<br>ng tin đã được vác minh với Cơ cả dữ liệu Đận cự Quố | ais hošc CSDL tin  |
| Lịch sử thanh toán                    | iác                                                    | ng an da daçe xac minin vol Co so du liệu Đản cu Quốc         | , gia noạc CSDL UN |
|                                       | u tượng Vàng là các thố                                | ng tin do Người dùng tự nhập và chưa được xác minh            | với 1 CSDL tin cậy |
| Thông bảo (0) O Biể                   | u tượng Đỏ là các trường                               | g thông tin không có dữ liệu                                  |                    |

Hệ thống xuất hiện thông báo liên kết thành công như hình:

| Danh sá | ich tài khoản liên kết                         |  |
|---------|------------------------------------------------|--|
| •       | Tài khoản liên kết: 052089999999               |  |
|         | Tài khoản định danh điện tử cấp bởi Bộ Công an |  |
|         | Ngày liên kết: 01/01/2024                      |  |
|         |                                                |  |